# 113年3月19日 衛生福利部中央健康保險署

# 特材價量調查申報總表線上確認系統 (特約醫事服務機構)

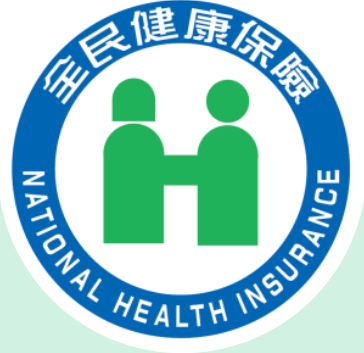

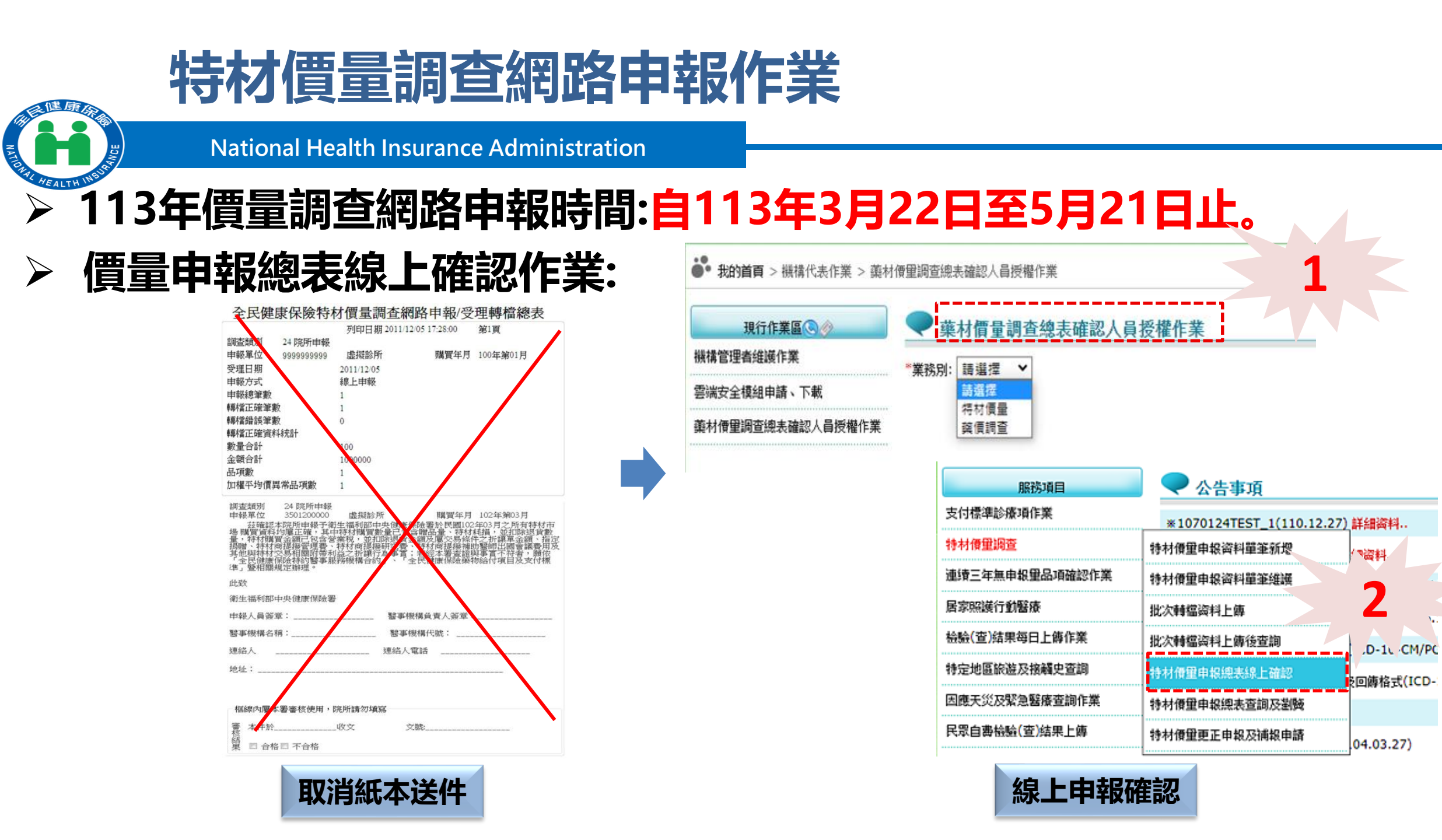

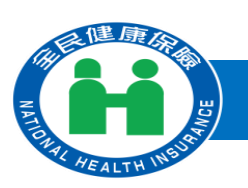

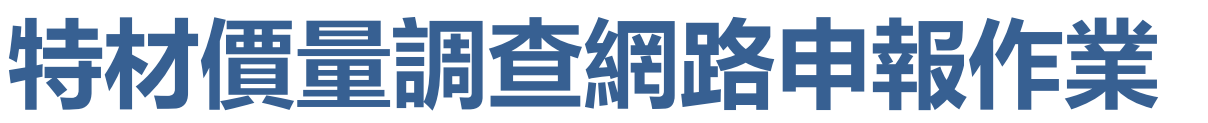

- 特材價量調查使用者手冊 已放置於健保署全球資訊網/健保服務/ 健保藥品與特材/健保特殊材料/特材價量調查及無申報量處理/特 殊材料價量調查。網址(<u>https://www.nhi.gov.tw/ch/cp-3161-</u> ed302-2560-1.html)
- 自113年3月22日起「特材價量調查申報總表及確認書」將採線上 作業,以醫事機構卡進行「價量申報總表確認人員授權作業」,具 有申報總表確認權限者至「價量申報總表線上確認」完成確認即完 成價量調查申報,取代原有紙本申報作業。

# 系統功能操作說明

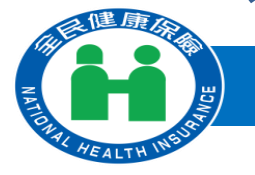

## National Health Insurance Administration

- 一、價量調查總表確認人員授權作業
- 二、特材價量調查申報作業
- (一)特材價量申報資料單筆新增作業
- (二) 特材價量申報資料單筆維護作業
- (三) 批次轉檔資料上傳作業
- (四) 批次轉檔資料上傳後查詢作業
- (五) 特材價量申報總表線上確認作業
- (六) 特材價量申報總表查詢及瀏覽作業
- (七) 特材價量更正申報及補報申請作業

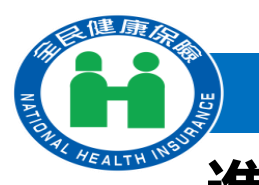

價量調查總表確認人員授權作業-登入入口網頁

National Health Insurance Administration

## 進入健保資訊網服務系統(VPN)平台後,請點選醫事機構登入再點選「醫事機 構卡」,選擇憑證種類及輸入憑證相關資料,按登入鍵。

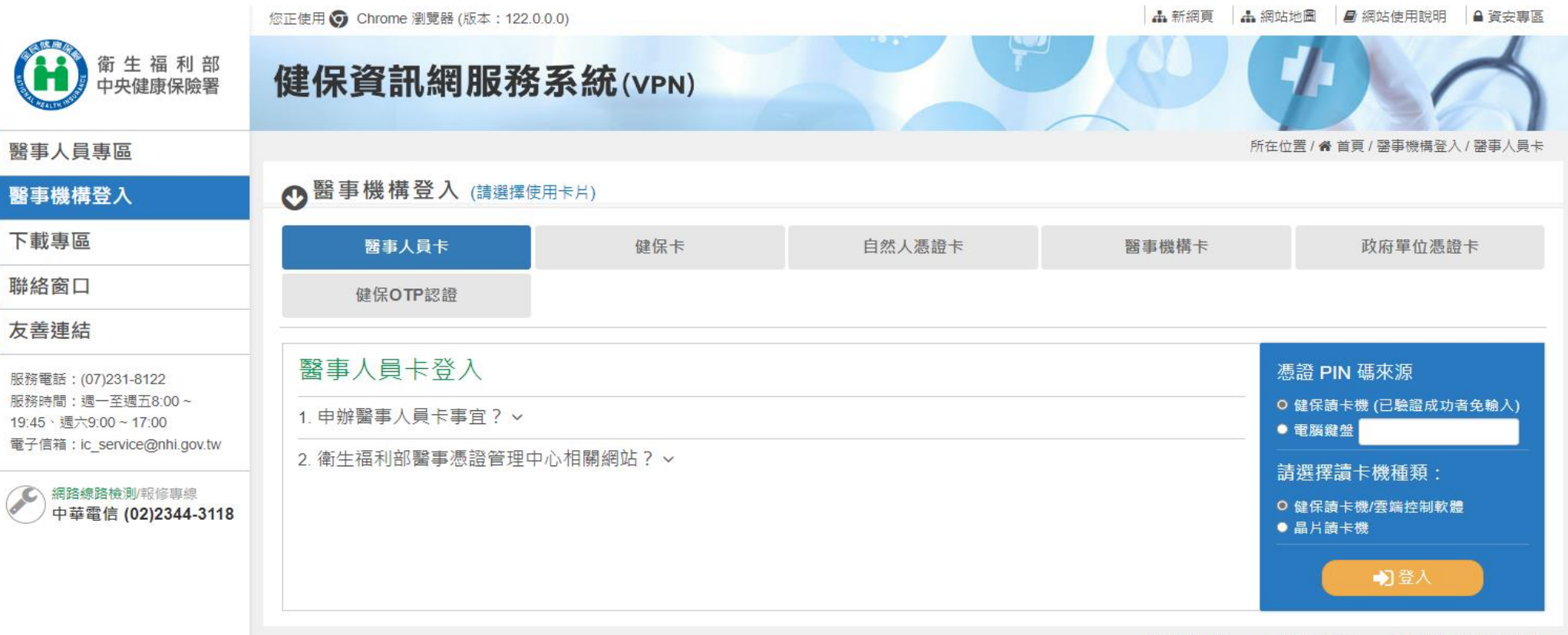

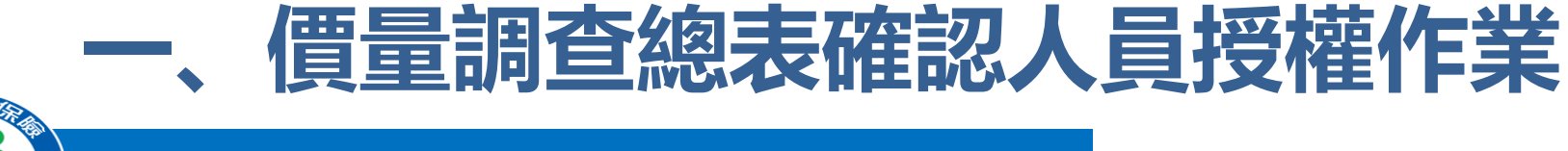

## 進入「我的首頁」 之「服務項目」-「機構代表作業」點選「藥材價量調 查總表確認人員授權作業」線上授權作業,選擇業務別為「特材價量」。

| 服務項目   | ● 公告事項           |
|--------|------------------|
| 機構代表作業 | 機構管理者維護作業        |
| 下載捷徑專區 | 雲端安全模組申請、下載      |
|        | 南村倚里調查總表確認人員授權作業 |

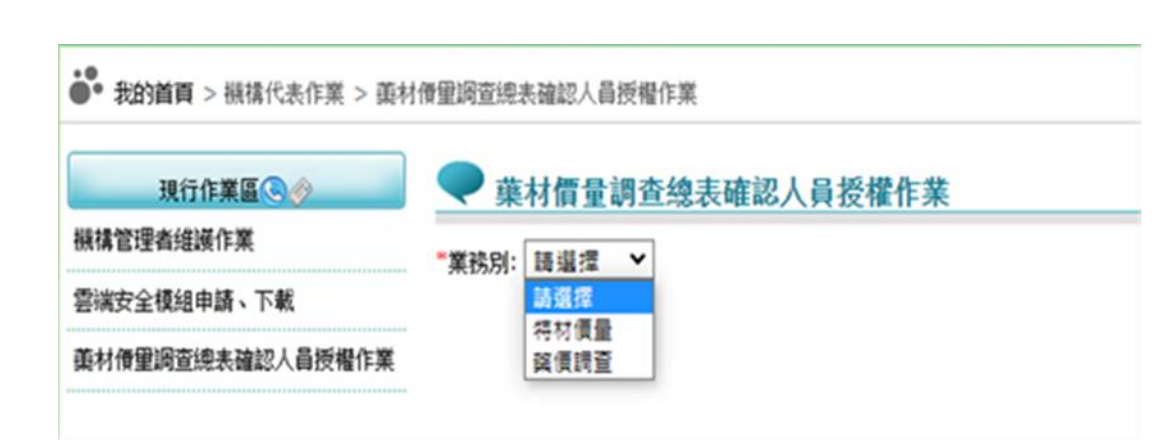

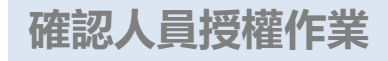

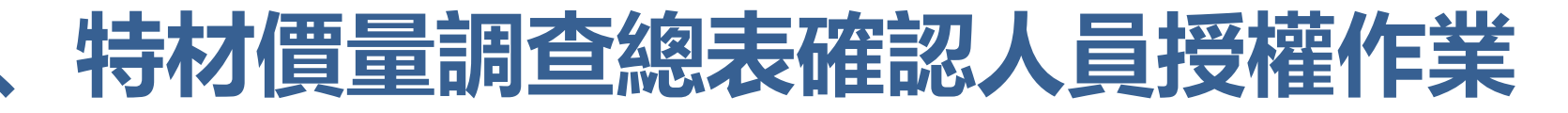

## 選擇業務別後,會查詢出管理者已授權「特材價量」權限之使用者名單, 若欲授權給使用者,請勾選授權欄位,並輸入電子郵件、聯絡電話後,按 儲存,執行成功後顯示「儲存成功」訊息。

## 🔍 葉材價量調查總表確認人員授權作業

\*業務別: 特材價量 ✔

| 授權 | 序装 | 業務代號 | 業務別  | 機構使用者 | 身分證號 | 電子郵件          | 聯絡電話       |  |  |  |
|----|----|------|------|-------|------|---------------|------------|--|--|--|
|    | 1  | HMS  | 特材價量 |       | Z5   | aaa@gmail.com | 0288888888 |  |  |  |
| 儲存 |    |      |      |       |      |               |            |  |  |  |

## 特材價量調查申報作業

# 、特材價量調查申報-入口網頁登入

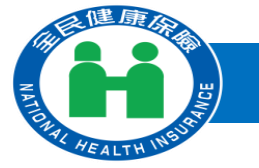

### National Health Insurance Administration

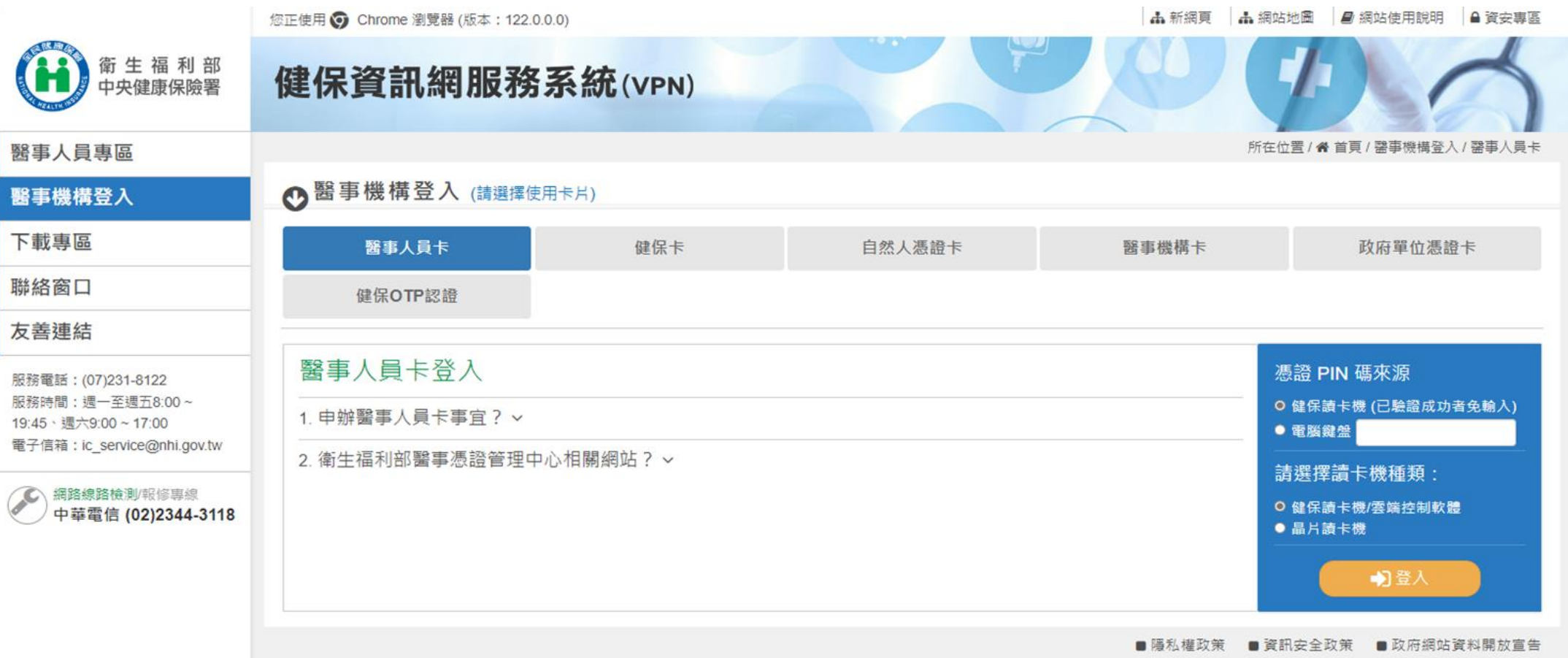

8

# (一)特材價量申報資料單筆新增作業

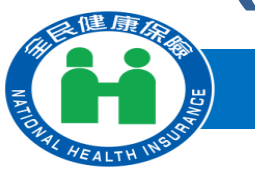

### National Health Insurance Administration

| 服務項目           | 🔷 🔍 公告事項                |               |
|----------------|-------------------------|---------------|
| 支付標準診療項作業      | *1070124TEST_1(110.12.2 | 27) 詳細資料      |
| 特村借望調查         | 特材價量申報資料單筆新增            | 編資料           |
| 連續三年無申報靈品項確認作業 | 特材價量申報資料單筆維護            | 下載 (100       |
| 居家照護行動醫療       | 批次轉檔資料上傳                | の傳格式()        |
| 檢驗(查)結果每日上傳作業  | 批次轉檔資料上傳後查詢             | ICD-10-C      |
| 特定地區旅遊及接觸史查詢   | 特材價量申報總表線上確認            | 6回旗格式()       |
| 因應天災及緊急醫療查詢作業  | 特材價量申報總表查調及瀏覽           | CHERT IN SEC. |
| 民眾自書檢驗(查)結果上傳  | 特材價重更正申報及補報申請           | 04 03 27)     |
|                |                         |               |

|   |        | 9                | 酱院名稿:  | 350120000       | 0            |     | 臺北國旗診                  |                     |                     |                 |
|---|--------|------------------|--------|-----------------|--------------|-----|------------------------|---------------------|---------------------|-----------------|
|   |        | 1                | 周查類別:  | 院所申報            | ~            |     |                        | <b>購買年月 * 113/(</b> | )2 (YYY/MM)         |                 |
|   |        |                  |        |                 |              |     | 確定                     | <b>斎除</b>           |                     |                 |
|   | ) ut + | + 画型 由却没想        | 曾体心论体生 |                 |              |     |                        |                     |                     |                 |
|   | ( ) 行作 | ] <u>俱重中叛</u> 員科 | 単車初宿作業 |                 |              |     | 確定清                    | *                   |                     |                 |
|   |        |                  | 響      | 完名稱: 350120     | 0000         | 臺北虛 | 擬診                     |                     |                     |                 |
|   |        |                  | 調査     | <b>查须别:</b> 院所申 | 報✔           |     |                        | 購買年月 * 114          | /03 (YYYMM)         |                 |
|   |        |                  | 特材商統一  | - 編號:           |              |     |                        |                     |                     |                 |
|   |        | 特材代码*            |        | 特材中英文品名         |              |     |                        | 發票註記                | 發票號碼(或收據號碼)*        | 發票日期*           |
|   |        | 發募購買特材調          | ۵<br>گ | 附贈之品數量B         | 高数量B 待材発援数量C |     |                        | 退貨飲量D               | 實際採購數量<br>E=A+B+C-D |                 |
|   |        | 發賞会經F            |        | 活発会群な           |              |     |                        | 白朝日支付費              | 實際購買總金額(元)          |                 |
|   |        | 14.25-12-143     |        | ARENO           |              |     | ×E                     | ΨTKA X11 g          | N=F-G-H-I-J-K-L-M   |                 |
|   |        | 折讓單金額H           |        | 指定捐赠I           |              | 特材商 | 提撥管理費」                 | 特材商提撥研究費K           | 特材商提撥補助 營師出國會議L     | 其他與本交易相關 之附帶利益M |
|   | [      |                  |        |                 | 銷售發票         | ~   |                        | /mm/dd)             |                     |                 |
| 1 | [      | 0                | 0      | 0               | 0            |     | 0<br>E=A+B+C-D         |                     |                     |                 |
|   | [      | D                | 0      | 0               | 0            |     | 0<br>N=F-G-H-I-J-K-L-M |                     |                     |                 |
|   |        |                  |        |                 |              |     |                        |                     |                     |                 |

And the data are the back by the st

#### ▶ 特材價重申報資料單筆新增作業

| 筆動            | 院所代題       | 購買年月  | 特材代碼         | 特材商统—编题  | 發票時碼(或收捕器) | 發重日期      | 结果 |  |
|---------------|------------|-------|--------------|----------|------------|-----------|----|--|
| 1             | 0936060016 | 11405 | CGPG16706FCD | 80044233 | WY47997632 | 114/05/01 | 成功 |  |
| 新增1筆 成功1筆 失敗0 |            |       |              |          |            |           |    |  |

關閉

## 輸入購買年月、統一編號、特材代碼、發票 號碼..等必填欄位。(畫面中\*表必填欄位

申報資料新増成功,確認已完成本年度價量調查申報作業後,請至「特材價量申報資料單筆維護」確認申報資料!!

## (二)特材價量申報資料單筆維護作業

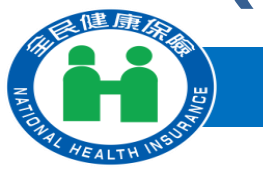

### National Health Insurance Administration

| 服務項目                | 🔍 公告事項                    |                 |
|---------------------|---------------------------|-----------------|
|                     |                           |                 |
| 支付標準診療項作業           | *1070124TEST_1(110.12.27) | 詳細資料            |
| 特材價量調查              | 特材價重申報資料單筆新增              | 細資料             |
| 連續三年無申報重品項確認作業      | 特材價量申報資料單筆維護              | を下載 (100年前版本)(  |
| 居家照護行動醫療            | 批次轉檔資料上傳                  | ≷回傳格式(106.12.26 |
| 檢驗(查)結果每日上傳作業       | 批次轉檔資料上傳後查詢               | ICD-10-CM/PCS)命 |
| 特定地區旅遊及接觸史查詢        | 特材價量申報總表線上確認              | ≷回傳格式(ICD-10-C  |
| 因應大災及緊急醫療宣調作業<br>== | 特材價量申報總表查調及瀏覽             |                 |
| 民眾自審檢驗(查)結果上傳       | 特材價量更正申報及補報申請             | .04.03.27)      |
|                     |                           |                 |

## 提供「特材商統一編號」、「申報調查年」或「購買年月」、「特材 代碼」、「發票號碼 ( 或收據號碼 ) 」以及「發票日期」查詢方式。

### ♥ 特材價量申報資料單筆維護作業

| 醫院名稱:        | 3501200000 臺北虛擬診         |
|--------------|--------------------------|
| 調査類別:        | 院所申報~                    |
| 特材商統一編號:     |                          |
| ○申報調査年:      | (1111)                   |
| ●購買年月:       | 112/03 ~ 112/12 (YYY/MM) |
| 特材代码:        |                          |
| 發票號碼(或收據號碼): |                          |
| 發票日期:        | (YYY/MM/DD)              |
|              | ●                        |

## ▶ 「購買年月」 起迄僅能輸入同一年度。

- ▶ 輸入「購買年月」起迄區間查詢條件,可查詢此區間申報資料
- ▶ 輸入「申報調查年」查詢條件,可點選價量申報資料確認按鍵

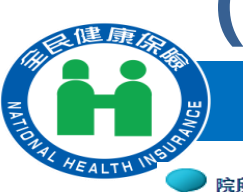

## (二)特材價量申報資料單筆維護作業-查詢及修改申報資料

### National Health Insurance Administration

#### 🔪 院所特材價里調查查詢清單

| 特材商統一編號  | 特材代碼         | 購買年月  | 發票號碼(或收據號碼) | 發票日期      | 刪除註記 |  |  |  |  |  |
|----------|--------------|-------|-------------|-----------|------|--|--|--|--|--|
| 80044233 | CKD035386NZ7 | 11206 | AA12345678  | 112/01/01 |      |  |  |  |  |  |
|          |              |       |             |           |      |  |  |  |  |  |

#### 刪除 □上一頁

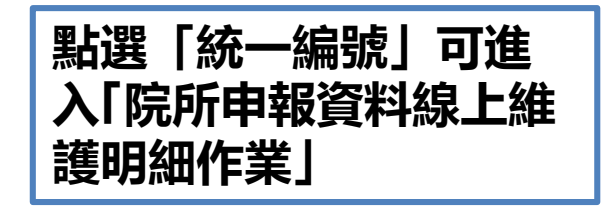

#### 💙 院所申報資料線上維護明細作業

| 聲読名稱:         |                                                            |         |         | 3501200000 室北虛擬診 |                |                            |                     |                                 |                     |
|---------------|------------------------------------------------------------|---------|---------|------------------|----------------|----------------------------|---------------------|---------------------------------|---------------------|
| 購買年月          |                                                            |         |         | 114/03 (YYY/MM   | )              |                            |                     |                                 |                     |
| 特材商統一編號: 8004 |                                                            |         |         | 80044233         | J044233 CHTSOC |                            |                     |                                 |                     |
|               | 特材代碼*                                                      |         | 特材中     | 英文品名             |                |                            | 發募註記                | 發票號碼(或收據號碼)*                    | 發票日期*               |
|               | 發票購買持材数量A     附離:       發票金鎖F     退貨:       折噻草金鎖H     指定排 |         | 附贈之     | 品數量B 特材耗損數量C     |                |                            | 退貧數量D               | 實際採購數量<br>E=A+B+C-D             |                     |
|               |                                                            |         | 退貨金     | ίίG              | 加權平均值          |                            | 申報月支付費              | 實際購買總金額(元)<br>N=F-G-H-I-J-K-L-M |                     |
|               |                                                            |         | 指定捐     | FYI              | 特材商提撥管理費」      |                            | 特材商提撥研究費K           | 特材商提撥補助 營師出國會<br>議L             | 其他與本交易相關 之附帶利<br>益M |
| (             | CBP0150212BB                                               | "B.BRAU | IN"SEQU | ENT PTCA CATHE   | <b>銷售發票 ∨</b>  | W.                         | X36689077 114/03/05 |                                 |                     |
|               | 3                                                          | 0       |         | 0                | 0              | 3<br>E=                    | =A+B+C-D            |                                 |                     |
| Ē             | 13710 0                                                    |         |         | 4570 6217        |                | 13710<br>N=F-G-H-I-J-K-L-M |                     |                                 |                     |
|               | D                                                          | 0       |         | 0                | 0              | 0                          | 0                   |                                 |                     |

修改

刪除

離開

| 完成資料修正及確認後            |
|-----------------------|
| ,可按離開功能鍵,回            |
| 王 阮川行忉惧里祠旦<br>杏洵浩留 書面 |

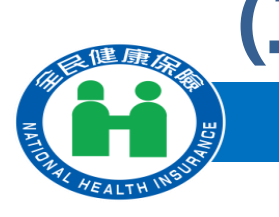

## (二)特材價量申報資料單筆維護作業-價量調查申報資料確認

National Health Insurance Administration

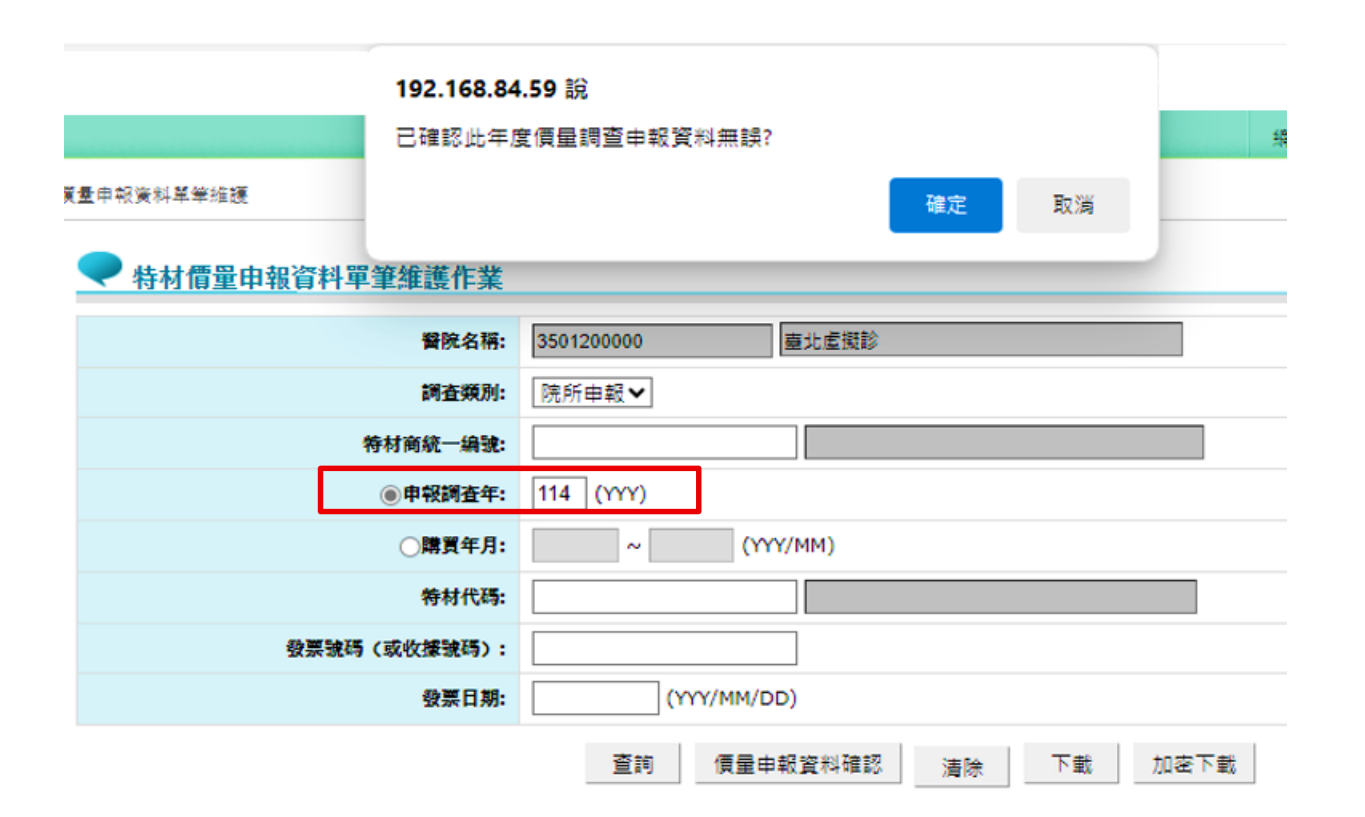

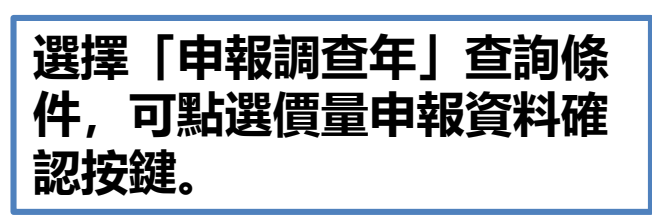

192.168.84.163 顯示

確認成功,若確認已完成本年度價量調查申報作業後,請通知具總表確認 權限者至「價量申報總表線上確認」完成確認!!

### 確定

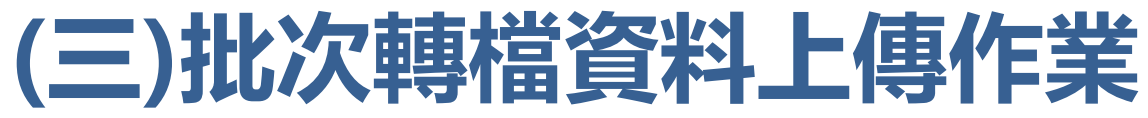

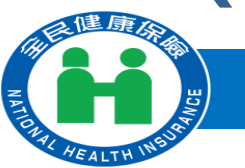

| 服務項目           | 🔍 公告事項                   |                 |
|----------------|--------------------------|-----------------|
| 支付標準診療項作業      | *1070124TEST_1(110.12.27 | 2).詳細資料         |
| 特材價量調查         | 特材價重申報資料單筆新增             | <b>細資料</b>      |
| 連續三年無申報童品項確認作業 | 特材價量申報資料單筆維護             | で載 (100年前版本)    |
| 居家照護行動醫療       | 批次轉檔資料上傳                 | 2回傳格式(106.12.2) |
| 檢驗(查)結果每日上傳作業  | 批次轉檔資料上傳後查詢              | ICD-10-CM/PCS)命 |
| 特定地區旅遊及接觸史查詢   | 特材價重申報總表線上確認             | 图集格式(ICD-10-C)  |
| 因應天災及緊急醫療查詢作業  | 特材價量申報總表查詢及基礎            |                 |
| 民眾自書檢驗(查)結果上傳  | 特材價量更正申報及補級申請            | 04.03.27)       |

#### ▶ 批次轉檔資料上傳作業 臺北虛擬診 3501200000 繁院名稿: 24.院所申報 > 購買年月\* (YYY/MM) 調查額別: 清除 確定 批次轉檔資料上傳作業 量位代碼: 3501200000 (醫事機構代碼或持材高続編) 24.院所申記 > 调查题别: 購買月別: 01~ 購買年份: 113 上售资料路包: 選擇權案 未選擇任何權書 上傳檔案格式:檔案名稱僅可使用英數字,可含短破折號(-)或底線(\_);不可含中文、空白字元或特殊字元;僅可上傳副檔名為.txt之檔案。 確定 清除 一、上傳大量資料時,請上傳一次後耐心等待,勿重復傳送,以免資料發生異常。 二、上傳成功後、請至「批次轉檔資料上傳後查詢作業」,資料是否正確。 三、上傳檔案每列資料輸入完請按Enter鍵。 四、上傳檔案格式說明及範本如下: 1.上傳檔案格式說明 2.上傳TXT檔SAMPLE

## (四)批次轉檔資料上傳後查詢作業

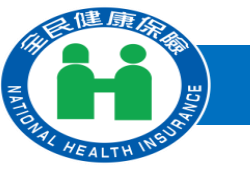

### National Health Insurance Administration

| 服務項目           | 🔍 公告事項                    |                   |
|----------------|---------------------------|-------------------|
| 支付標準診療項作業      | *1070124TEST_1(110.12.27) | 詳細資料              |
| 特材價量調查         | 特材價量申級資料量筆新增              | 細資料               |
| 連續三年無申級俚品項確認作業 | 特材價量申報資料量筆維護              | e下載(100年前版        |
| 居家照護行動醫療       | 批次轉檔資料上傳                  | 5回傳格式(106.1)      |
| 檢驗(查)結果每日上傳作業  | 批次轉倡資料上傳後查詢               | ICD-10-CM/PCS     |
| 特定地區旅遊及接觸史查詢   | 特材價量申報總表線上確認              | 。<br>9回傳格式(ICD-1) |
| 因應天災及緊急醫療查詢作業  | 特材價量申報總表查詢及瀏覽             |                   |
| 民眾自專檢驗(查)結果上傳  | 特材價量更正申報及補報申請             | 04 03 27)         |
|                |                           | 10110012/)        |

### 🔍 批次轉檔資料上傳後查詢作業

| 單位代碼:          | 3501200000      | (醫事顯揉代碼或持材商绕編)          |       |      |
|----------------|-----------------|-------------------------|-------|------|
| 調查類別:          | 24.院所申報 🖌       |                         |       |      |
| 購買年份:          | 113             |                         | 購買月份: | 03 🗸 |
| 批次轉檔資料上傳行      | <u> 後査詢作業</u>   | 確定 海除                   |       |      |
| : 為防止您下載之健保資料意 | 外波露,請避免安裝免書共    | 享軟體(如: FOXY、ENULE、BT等)。 |       |      |
|                | 調點選下載檔案         |                         |       |      |
| 異常明細           | 資料: 24350120000 | 0011301err.htm 下載 加密下的  | Pt    |      |
| 總表明細           | 資料: 無           |                         |       |      |
|                |                 |                         |       |      |

回上一頁

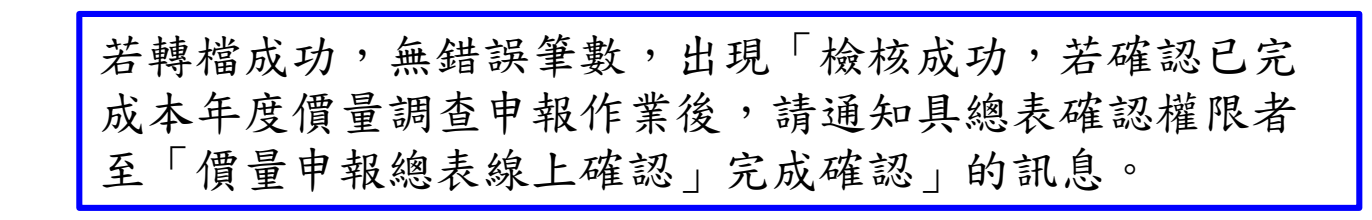

## (五)特材價量申報總表線上確認作業

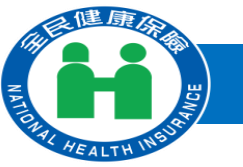

### National Health Insurance Administration

| 服務項目           | 🗨 公告事項                   |              |
|----------------|--------------------------|--------------|
| 支付標準診療項作業      | *1070124TEST_1(110.12.27 | ).詳細資料       |
| 特材價量調查         | 特材價重申報資料單筆新增             | 纖資料          |
| 連續三年無申報量品項確認作業 | 特材價重申級資料單筆維護             | (100年前)      |
| 居家照護行動醫療       | 批次轉檔資料上傳                 | 回傳格式(106.)   |
| 檢驗(查)結果每日上傳作業  | 批次轉檔資料上傳後查詢              | ICD-10-CM/PC |
| 特定地區旅遊及接觸史查詢   | 特材價重申報總表線上確認             | ₀回鋂格式(ICD-   |
| 因應天災及緊急醫療查詢作業  | 特材價量申報總表查調及瀏覽            |              |
| 民眾自盡檢驗(查)結果上傳  | 特村價重更正申報及補級申請            | .04.03.27)   |

| 院所名稱         | 3501200000 臺北虛擬診 |
|--------------|------------------|
| *申報年度        | 113 年 (YYY)      |
|              | 直詢 · 清除          |
|              |                  |
| 💙 特材價量申報總表線」 | 上確認作業_查詢結果       |

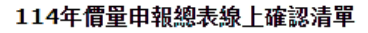

| 申4 | 段年月 | 申報方式 | 申報资料確認日期 | 預覽申報總表 |
|----|-----|------|----------|--------|
| 11 | 402 | 批次上傳 |          | 預覽     |
| 11 | 403 | 草筆新增 |          | 預覽     |

申報總表線上確認 回前畫面

#### 備註:

特材價量申報總表線上確認作業

1.若當年度申報方式為草筆新增,但未確認償量申報資料者,無法線上確認償量申報總表,請先至「特材償量申報資料草筆推獲作鍊」執行「價量申報資料確認」。
 2.若己完成「申報總表線上確認」者,不可再具動申報資料,若需更正資料,需提出特材價量申報更正申請或補報。

## (五)特材價量申報總表線上確認作業

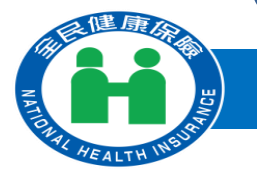

### National Health Insurance Administration

| ♥ 特材價量申報總表線上確 | 奞認作業_查詢結果 |                 |        |
|---------------|-----------|-----------------|--------|
|               | 1         | 14年價量申報總表線上確認清單 |        |
| 申報年月          | 申報方式      | 申報資料確認日期        | 預覽申報總表 |
| 11402         | 批次上傳      |                 | 預覽     |
| 11403         | 草拳新增      | 113/03/10       | 預覽     |
|               |           |                 |        |

申報總表線上確認 回前畫面

#### 備註:

1.苦當年度申報方式為草筆新增,但未確認價量申報資料者,無法線上確認價量申報總表,請先至「特材價量申報資料單筆維護作業」執行「價量申報資料確認」。
 2.苦己完成「申報總表線上確認」者,不可再莫動申報資料,若需更正資料,需提出特材價量申報更正申請或補報。

|         | 全民健康保险特材價量调查網路申報/受理轉檔線表 |            |      |          |  |  |  |
|---------|-------------------------|------------|------|----------|--|--|--|
|         | 全民健康保險特材侨里调查中級/受理轉檔線表   |            |      |          |  |  |  |
|         |                         |            |      | 第1頁      |  |  |  |
| 調查預別    | 24 院所申報                 |            |      |          |  |  |  |
| 申報單位    | 3501200000              | 臺北虛擬診      | 購買年月 | 113年第03月 |  |  |  |
| 受理日期    |                         | 2024/02/28 |      |          |  |  |  |
| 申報方式    |                         | 線上申報       |      |          |  |  |  |
| 申報總筆數   |                         | 15         |      |          |  |  |  |
| 轉檔正確筆數  |                         | 15         |      |          |  |  |  |
| 聯檔錯誤筆數  |                         | 0          |      |          |  |  |  |
| 轉檔正確資料的 | 流計                      |            |      |          |  |  |  |
| 數量合計    |                         | 26         |      |          |  |  |  |
| 金額合計    |                         | 3650       |      |          |  |  |  |
| 品項數     |                         | 13         |      |          |  |  |  |
| 加權平均價異: | 常品項數                    | 8          |      |          |  |  |  |

#### 全民健康保险特材侨里调查中报/受理转檔線表

|                |            |              |      | 3452 JQ  |
|----------------|------------|--------------|------|----------|
| 調查類別           | 24 院所申報    |              |      |          |
| 申報單位           | 3501200000 | 臺北虛擬診        | 購買年月 | 113年第03月 |
| * :加權平均的       | 費大於當月支付價,  | 並且小於2倌的當月支付價 |      |          |
| ** : tn##32556 | 野大於海於2倍的衆日 | 目本付價         |      |          |

:加權率均價小於0.5倍的當月支付價,並且大於0.1倍的當月支付價

++ :加權平均價小於等於0.1倍的當月支付價

NA:無當月支付價資料

| 品項數 | 特材代码         | 粹材中英文品名                                                                                            | 實際購買數量 | 賓際購<br>買締金<br>額(元) | 加權平<br>均價 | 當月支<br>付價 | 加糧<br>平均<br>貫<br>常<br>註<br>記 |
|-----|--------------|----------------------------------------------------------------------------------------------------|--------|--------------------|-----------|-----------|------------------------------|
|     |              | "亞康恩"史凱特導引充統(含穿刺針                                                                                  |        |                    |           |           |                              |
| 2   | CDP0165150AG | +INTRODUCER+0.018"GUIDE WIRE X1支+0.035"或<br>0.038"GUIDE WIRE X1支)"ARGON"SKATER INTRODUCER          | 0      | 0                  | 0         | 2700.00   | ••                           |
|     |              | SETS                                                                                               |        |                    |           |           |                              |
| s   | FBA1440020SN | "史勛輝"雅歌綱索永鏡-COCR鑽線"SMITH & NEPHEW"<br>ACCORD CABLE SYSTEM-COCR CABLE                               | 3      | 1000               | 333.33    | 1414.00   | •                            |
| 7   | FND04FC291M4 | "典教力"微目標新動驅動余統及"美教力" 微目標電極(植<br>入管委組1組及波目標電極1個)"MEDTRONIC"<br>MICROTARGETING STAR DRIVE SYSTEM AND | 0      | 0                  | 0         | 34250.00  | ••                           |

使用者具有總表確認權限,則會顯示申報總表線上確認按鍵。

# (五)特材價量申報總表線上確認作業

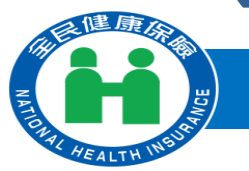

### National Health Insurance Administration

| > 特材價量申報總表線上研 | 認作業_查詢結果 |                 |        |
|---------------|----------|-----------------|--------|
|               | 1        | 14年價量申報總表線上確認清單 |        |
| 申報年月          | 申報方式     | 申報資料確認日期        | 預覽申報總表 |
| 11402         | 批次上傳     |                 | 預覽     |
| 11403         | 革拳新增     | 113/03/10       | 預覽     |
|               |          | 由認經表現上確認 回前書面   |        |

#### 備註:

1.若當年度申報方式為草筆新增,但未確認價量申報資料者,無法線上確認價量申報總表,請先至「特材價量申報資料草筆維護作業」執行「價量申報資料確認」。
 2.若已完成「申報總表線上確認」者,不可再與動申報資料,若需更正資料,需換出特材價量申報更正申請或補報。

| 執行成功後顯示「本次申報總表線」 | 上確認成 |
|------------------|------|
| 功」訊息,並記錄價量申報總表為  | 已核對狀 |
| 能。               |      |

| 全民健康保險特材價量調查網路申報/受理轉檔總表      |            |            |      |          |  |  |
|------------------------------|------------|------------|------|----------|--|--|
| <b>全民健康保險特材價量調査申報/受理轉構總表</b> |            |            |      |          |  |  |
|                              |            |            |      | 第1頁      |  |  |
| 調査類別                         | 24 院所申報    |            |      |          |  |  |
| 申報單位                         | 3501200000 | 臺北虛擬診      | 購買年月 | 114年第02月 |  |  |
| 受理日期                         |            | 2024/03/10 |      |          |  |  |
| 申報方式                         |            | 批次申報       |      |          |  |  |
| 申報總筆數                        |            | 5          |      |          |  |  |
| 尊描正確筆數                       |            | 3          |      |          |  |  |
| 蓴襠錯誤筆數                       |            | 2          |      |          |  |  |
| 轉檔正確資料統                      | it .       |            |      |          |  |  |
| 數量合計                         |            | 950        |      |          |  |  |
| 金額合計                         |            | 4512       |      |          |  |  |
| 品項數                          |            | 1          |      |          |  |  |
| 加機平均價異常。                     | 品項數        | 0          |      |          |  |  |

#### 114年1月至12月特材市場實際交易資料申報確認書

茲確認本院所申報予衛生福利部中央健康保険署於民國114年1月至12月之所有特材市場 購買資料均屬正確,其 中特材購買數量已包含贈品量、特材耗損,並扣除退貨數量,特材購買金額已包含営業稅,並扣除退貨金額及屬 交易條件之折讓單金額、指定捐贈、特材商提撥管理費、特材商提撥研究費、特材商提撥補助醫師出國會議費用 及其他與特材交易相關附帶利益之折讓行為事實;若經確保署查讀與事實不符者,頤係「全民健康保險特約醫事 服務機構合約」、「全民健康保險藥物給付項目及支付標準」暨相關規定辦理。

#### 此致

#### 衛生福利部中央健康保険署

 申報人: 甄小麗
 醫事機構負責人: 吳宜芳

 醫事機構名稱:臺北虛擬診所
 醫事機構代號: 3501200000

 確認人員: 甄小麗
 違給電話: 27065877

 地址:臺北市中正區許昌街17號8樓/醫務管理科

取消 確認

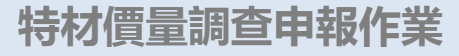

## (六)特材價量申報總表查詢及瀏覽作業

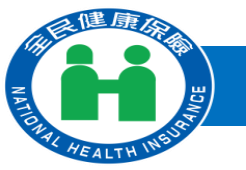

### National Health Insurance Administration

| 🔷 🔍 公告事項                |                              |
|-------------------------|------------------------------|
| *1070124TEST_1(110.12.) | 27 <u>)</u> 詳細資料             |
| 特材價量申報資料單筆新增            | 細資料                          |
| 特材價量申報資料單筆維護            | 下載 (100年前版                   |
| 批次轉檔資料上傳                | 四傳格式(106.12                  |
| 批次轉檔資料上傳後查詢             | ICD-10-CM/PCS                |
| 特材價重申報總表線上確認            | b回傳格式(ICD-1)                 |
| 特材價量申報總表查詞及對醫           |                              |
| 特材價重更正申報及補報申請           | 04.03.27)                    |
|                         | <ul> <li> <u> </u></li></ul> |

#### 🛃 特材價量申報總表查詢及瀏覽作業 $(\mathbf{I})$ 院所名籍 3501200000 臺北虚擬診 ●申報年度 年 (YYY) ○申報年月 (YYY/MM)~ (YYY/MM) 查詢 清除 特材価量申報總表查詢及瀏覽作業 查詢結果 104年價量申報總表清單 申报年月 申提我能 申報方式 總未錄上確認日期 建築中枢連ま 申提資料強恕日期 可申級 童爱铁塔 10403 EXCE

### ♥ 特材價量申報總表查詢及瀏覽作業\_查詢結果

| 113年價量申報總表清單 |             |      |           |           |        |  |  |  |  |
|--------------|-------------|------|-----------|-----------|--------|--|--|--|--|
| 逡            | ¥控伸至中能进去 主党 |      |           |           |        |  |  |  |  |
| 申报年月         | 申报叙述        | 申复方式 | 申報資料確認日期  | 總未錄上確認日期  | 避難申報連表 |  |  |  |  |
| 11303        | 已核對         | 重要转增 | 113/03/01 | 113/03/01 | 主党     |  |  |  |  |
| 11305        | 已模畫         | 最筆新增 | 113/03/01 | 113/03/01 | 主見     |  |  |  |  |
|              |             |      |           |           |        |  |  |  |  |

自112年起申報總表才有總年度價量申報總表 瀏覽資料

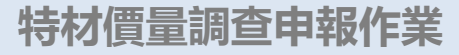

the state

## (六)特材價量申報總表查詢及瀏覽作業

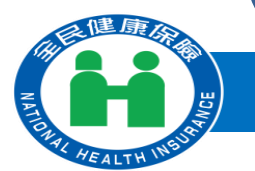

### National Health Insurance Administration

#### 🤍 特材價量申報總表查詢及瀏覽作業\_查詢結果

| 總年度價里申報總表 瀏覽 |      |      |           |           |        |  |  |  |  |
|--------------|------|------|-----------|-----------|--------|--|--|--|--|
| 申报年月         | 申報狀態 | 申報方式 | 申報资料確認日期  | 總表線上確認日期  | 瀏驗申報總表 |  |  |  |  |
| 11301        | 已核對  | 單筆新增 | 113/03/05 | 113/03/05 | 瀏覽     |  |  |  |  |
| 11302        | 已核對  | 單筆新增 | 113/03/05 | 113/03/05 | 瀏覽     |  |  |  |  |
| 11305        | 已核對  | 單筆新增 | 113/03/05 | 113/03/05 | 瀏覽     |  |  |  |  |

113年價量申報總表清單

回前畫面

|         | ±1         |             |            | 5-05     |  |
|---------|------------|-------------|------------|----------|--|
|         | :          | 全民健康保險特材價量調 | 音申報/受理轉構總表 | ŧ        |  |
|         |            |             |            | 第1頁      |  |
| 調査類別    | 24 院所申報    |             |            |          |  |
| 申報單位    | 3501200000 | 臺北虛擬診       | 購買年月       | 113年第05月 |  |
| 受理日期    |            | 2024/08/10  |            |          |  |
| 申報方式    |            | 線上申報        |            |          |  |
| 申報總筆數   |            | 5           |            |          |  |
| 榑檔正確筆數  |            | 5           |            |          |  |
| 榑檔錯誤筆數  |            | 0           |            |          |  |
| 轉檔正確資料給 | 充計         |             |            |          |  |
| 數量合計    |            | 0           |            |          |  |
| 金額合計    |            | 0           |            |          |  |
| 品項數     |            | 5           |            |          |  |
| 加權平均價異常 | 常品項數       | 4           |            |          |  |
|         |            |             |            |          |  |

4.尼萨东瓜哈施针摩鼻螺发绒败电视/乌西林传输。

#### 全民健康保險特材價量調查申報/受理轉檔總表

第2頁

調査類別 24 院所申報 申報單位 3501200000 臺北虛擬診 購買年月 113年第05月

\* :加權平均價大於當月支付價,並且小於2倍的當月支付價

\*\* :加權平均價大於等於2倍的當月支付價

+ :加權平均價小於0.5倍的當月支付價,並且大於0.1倍的當月支付價

++:加權平均價小於等於0.1倍的當月支付價

NA:無當月支付價資料

|   |              |                                                    |    |      | лн |         | 川川福田 |
|---|--------------|----------------------------------------------------|----|------|----|---------|------|
| 品 |              |                                                    | 實際 | 實際購  | 權  |         | 平均   |
| 頃 | 特材代碼         | 特材中英文品名                                            | 購買 | 買總金  | 平  | 自月文     | 價異   |
| 數 |              |                                                    | 數量 | 額(元) | 均  | 1911    | 常註   |
|   |              |                                                    |    |      | 價  |         | 記    |
|   |              | "亞康恩"史凱特導引系統(含穿刺針+INTRODUCER+0.018"GUIDE           |    |      |    |         |      |
| 1 | CDP0165150AG | WIRE X1支+0.035"或0.038"GUIDE WIRE X1支)"ARGON"SKATER | 0  | 0    | 0  | 2700.00 | ++   |
|   |              | INTRODUCER SETS                                    |    |      |    |         |      |
|   |              | "拜而美"顧顏領面骨重建系統-直型骨板4孔/厚1.0MM""BIOMET               |    |      |    |         |      |
| β | FPP01S2284WF | MICROFIXATION" TRAUMAONE PLATING SYSTEM-4 HOLE     | 0  | 0    | 0  | 910.00  | ++   |
|   |              | STRAIGHT PLATE/TI.0MM                              |    |      |    |         |      |
|   |              | "拜而美"齲齲頜面骨重建糸統-Y型骨板5孔/厚0.6MM"BIOMET                |    |      |    |         |      |
| 4 | FFF0707100WR | MICROFIXATION" TRAUMAONE PLATING SYSTEM-Y PLATE    | 0  | 0    | 0  | 4614.00 | ++   |
|   |              | SHOLE/T 0.6MM                                      |    |      |    |         |      |
|   |              | "拜而美"齲齲頜面骨重建系統-1.5系統/厚0.6MM 標準直型骨板                 |    |      |    |         |      |
| þ | FPP0708670WR | 207L"BIOMET MICROFIXATION" TRAUMAONE PLATING       | 0  | 0    | 0  | 3981.00 | ++   |
|   |              | SYSTEM-1.5 SYSTEM/TO.6MM 20 HOLE STRAIGHT PLATE    |    |      |    |         |      |

## (六)特材價量申報總表查詢及瀏覽作業

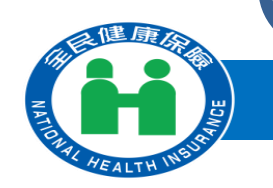

總年度價量申報總表

## National Health Insurance Administration 全民健康保險特材價量調查網路申報/受理轉檔總表 全民健康保險特材價量調査申報/受理轉檔線表 ▶ 特材價量申報總表查詢及瀏覽作業\_查詢結果 113年價量申報總表清單 瀏覽

| 申報年月  | 申報狀態 | 申報方式 | 申報资料確認日期  | 總表線上確認日期  | 劉驗申報總表 |
|-------|------|------|-----------|-----------|--------|
| 11301 | 已核對  | 單筆新增 | 113/03/05 | 113/03/05 | 瀏覽     |
| 11302 | 已核對  | 單筆新增 | 113/03/05 | 113/03/05 | 瀏覽     |
| 11305 | 已核對  | 單筆新增 | 113/03/05 | 113/03/05 | 瀏覽     |

回前畫面

|          |            |            |      | 第1頁      |  |
|----------|------------|------------|------|----------|--|
| 調査類別     | 24 院所申報    |            |      |          |  |
| 申報單位     | 3501200000 | 臺北虛擬診      | 購買年月 | 113年第03月 |  |
| 受理日期     |            | 2024/03/10 |      |          |  |
| 申報方式     |            | 線上申報       |      |          |  |
| 申報總筆數    |            | 16         |      |          |  |
| 轉檔正確筆數   |            | 16         |      |          |  |
| 轉檔錯誤筆數   |            | 0          |      |          |  |
| 轉檔正確資料統訂 | it i       |            |      |          |  |
| 敗量合計     |            | 27         |      |          |  |
| 金額合計     |            | 3651       |      |          |  |
| 品項數      |            | 14         |      |          |  |
| 加權平均價異常品 | 品項數        | 9          |      |          |  |
|          |            |            |      |          |  |

#### 113年1月至12月特材市場實際交易資料申報確認書

**茲確認本院所申報予衛生福利部中央健康保險署於民國113年1月至12月之所有特材市場 購買資料均屬正確,其** 中特材購買數量已包含贈品量、特材耗損,並扣除退貨數量,特材購買金額已包含營業稅,並扣除退貨金額及屬 交易條件之折讓單金額、指定揭贈、特材商提撥管理費、特材商提撥研究費、特材商提撥補助醫師出國會議費用 及其他與特材交易相關附帶利益之折讓行為事實;若經健保署查證與事實不符者,願依「全民健康保險特約醫事 服務機構合約」、「全民健康保険藥物給付項目及支付標準」暨相關規定辦理。

#### 此致

#### 衛生福利部中央健康保障署

申報人:test 醫事機構名稱:臺北虛擬診所 確認人員:甄小麗

醫事機構負責人:吳宜芳 醫事機構代號: 3501200000 連絡電話: 27065877

地址:臺北市中正區許昌街17號8樓 醫務管理科

本次申報之正確總表於113年3月5日15時52分46秒依據貫機構藝小麗於衛生福利部中央健康保險署健保資訊服務条 統確認成功。

## (七)特材價量更正及補報作業

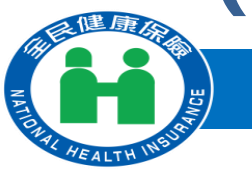

### National Health Insurance Administration

| 服務項目           | 🔍 公告事項                    |            |
|----------------|---------------------------|------------|
| 支付標準診療項作業      | *1070124TEST_1(110.12.27) | 詳細資料       |
| 特材價量調查         | 特材價量申報资料單筆新增              | 細資料        |
| 連續三年無申報量品項確認作業 | 特材價量申報資料單筆維護              | ·下載 (100年) |
| 居家照護行動醫療       | 批次轉檔資料上傳                  | 2回簿格式(10)  |
| 檢驗(查)結果每日上傳作業  | 批次轉檔資料上傳後查詢               | ICD-10-CM/ |
| 特定地區旅遊及接觸史查詢   | 特材價重申報總表線上確認              | ≷回傳格式(ICI  |
| 因應天災及緊急醫療查詢作業  | 特材侨里申報總表查詢及劉獎             |            |
| 民眾自專檢驗(查)結果上傳  | 特材價量更正申報及補報申請             | 04.03.27)  |

## 特材價量更正<br/> 申報及補報申請作業

| 販費年月 |      | 起:  | 113/03 | (YYY/MM) 迄: | 113/03 | (YYY/MM) |    |
|------|------|-----|--------|-------------|--------|----------|----|
|      |      |     |        |             | 查詢     | 清除       |    |
|      |      |     |        |             |        |          |    |
|      |      |     |        |             |        |          |    |
|      |      |     |        |             |        |          |    |
|      | 非特材修 | t 🗐 | 周童總表確認 | (人員無法使用     | 5!     |          | _  |
|      |      |     |        |             |        |          | 確定 |

#### 

| 現日作業業の少心      | <b>现的集直③少</b> 9. |                                        |       |       |        |  |  |  |  |  |
|---------------|------------------|----------------------------------------|-------|-------|--------|--|--|--|--|--|
| 特村俚量申報與科華筆新聞  | 100 A 10         | 19 14 28 6A - 1078                     | 82    | 685.7 | 418364 |  |  |  |  |  |
| 特村便量中轮运杆草笼缩渡  | 86473            | 11 11 11 11 11 11 11 11 11 11 11 11 11 | 10.10 | #8/JA |        |  |  |  |  |  |
| 批次轉唱資料上導      | 11201            | 80044233                               | 司申録   | 绿上幅入  |        |  |  |  |  |  |
| 化次转爆波杆上排分变流   | 11202            | 80044233                               | 可申録   | 我次歸稿  |        |  |  |  |  |  |
| 特村傳堂中級總表線上確認  | 11203            | 80044233                               | 司申録   | 批次時售  |        |  |  |  |  |  |
| 特村律堂中能统夫室旗攻至晚 | 11204            | 80044233                               | 司申録   | 体上触入  |        |  |  |  |  |  |
| 特村價量更正申級及補給申請 | 11205            | 80044233                               | 司申録   | 批次時售  |        |  |  |  |  |  |
|               | 11206            | 80044233                               | 司申録   | 缘上触入  |        |  |  |  |  |  |
|               | 11207            | 80044233                               | 司申録   | 绿上幅入  |        |  |  |  |  |  |
|               |                  |                                        | 0.18  |       |        |  |  |  |  |  |

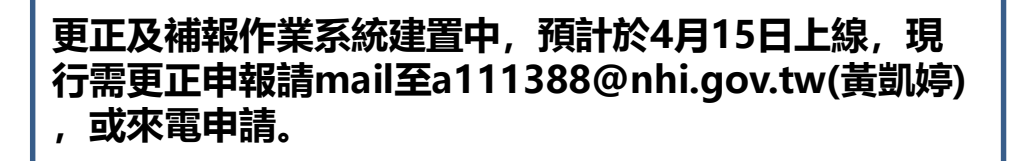

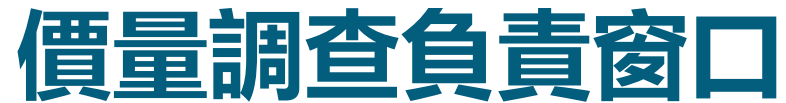

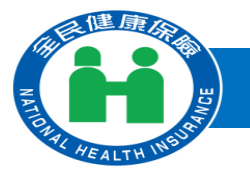

## 中央健康保險署電話:27065866 黃楷婷(2697)、陳歆融(1525)、楊佩綺(3053)、袁美霞(3059) 電子郵件:a111388@nhi.gov.tw

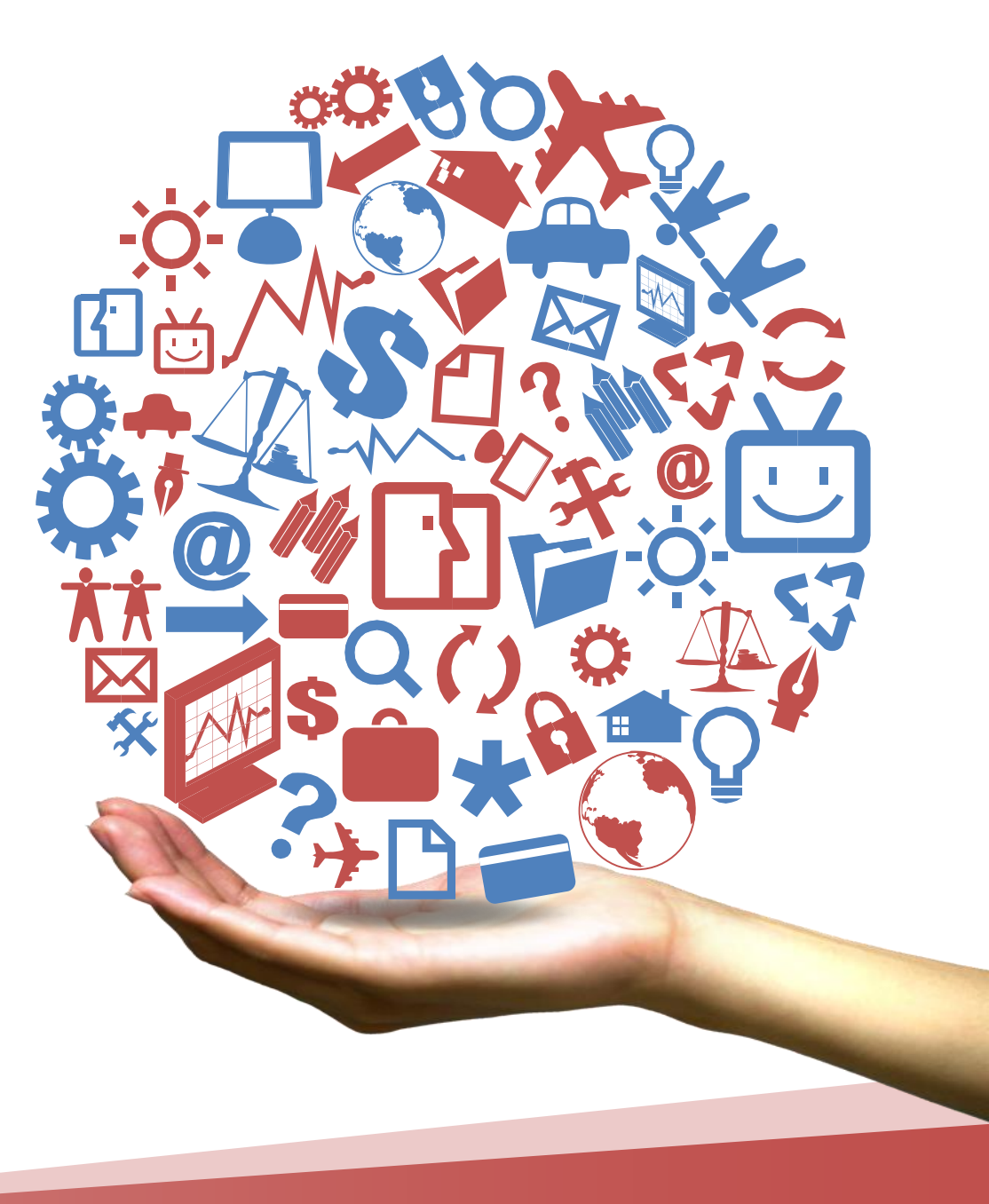

# 謝謝聆聽